## ◆◆◆配送伝票印刷メーカー様向け◆◆◆ 配送伝票印刷に必要な設定手順 <Google Chrome版>

ご利用の環境によって表示される文言等が一部異なる場合がございます。ご不明な点はサンリッチへお問合せください。

本システムでは配送伝票の印刷に「Adobe Acrobat Reader」が必要です。お 使いのパソコンに「Adobe Acrobat Reader」が未インストールの場合は、 WEB2000のトップ画面下段のリンクからインストールを行ってください。

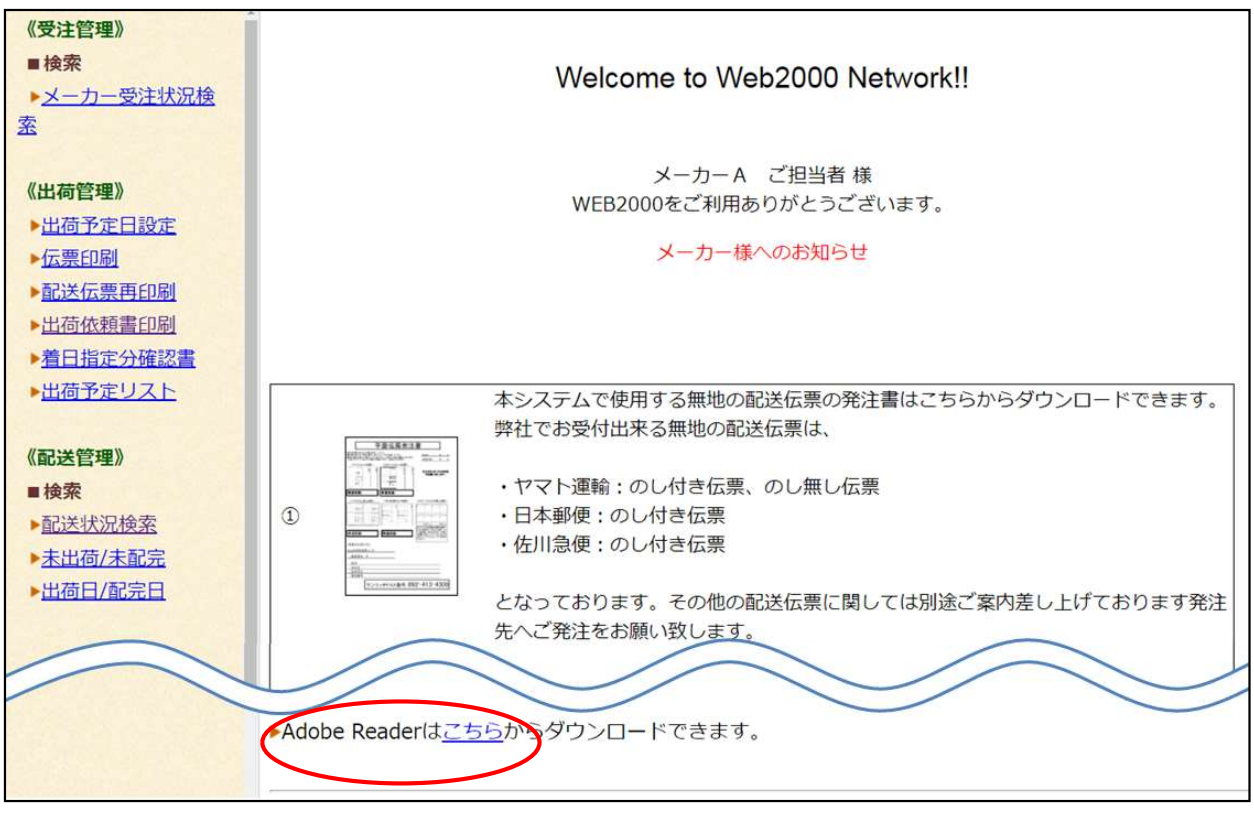

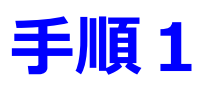

任意の「PDFファイル」を右クリックします

「プログラムから開く」にポインタを合わせると右側にメニューが表示される ので「別のプログラムを選択」をクリックします

| Adobe Acrobat Reader DC で開く<br>開く(O)<br>印刷(P)<br>Skype で共有<br>(2) 共有 |   |                                                           |
|----------------------------------------------------------------------|---|-----------------------------------------------------------|
| プログラムから開く(H)                                                         | > | 🧏 Adobe Acrobat Reader DC                                 |
| アクセスを許可する(G)<br>以前のパージョンの復元(V)                                       | > | <ul> <li>Google Chrome</li> <li>Microsoft Edge</li> </ul> |
| 送る(N)                                                                | > | 🚹 Microsoft Store を検索する(S)                                |
| 切り取り(T)<br>コピー(C)                                                    |   | 別のプログラムを選択(C)                                             |
| ショートカットの作成(S)<br>削除(D)<br>名前の変更(M)                                   |   |                                                           |
| ブロパティ(R)                                                             |   |                                                           |

「Adobe Acrobat Reader DC」を選択して「常にこのアプリを使って.pdfファ イルを開く」にチェックを入れ、「OK」ボタンをクリックします

| このファイルを開く方法を選んでください。                     |   |
|------------------------------------------|---|
| このアプリを今後も使う                              | ~ |
| Adobe Acrobat Reader DC                  |   |
| Windows 10 のおすすめ                         |   |
| Microsoft Edge<br>PDFを Web ブラウザーで直接開きます。 |   |
| その他のオプション                                |   |
| Google Chrome                            |   |
| Microsoft Store でアプリを探す                  |   |
| その他のアプリ ↓                                | ~ |
| ✓ 常にこのアプリを使って .pdf ファイルを開く               |   |
| ОК                                       | ] |

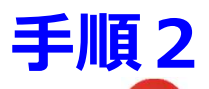

① **C** Google Chromeを起動後、右上の縦の「…」をクリックします

②「設定」をクリックします

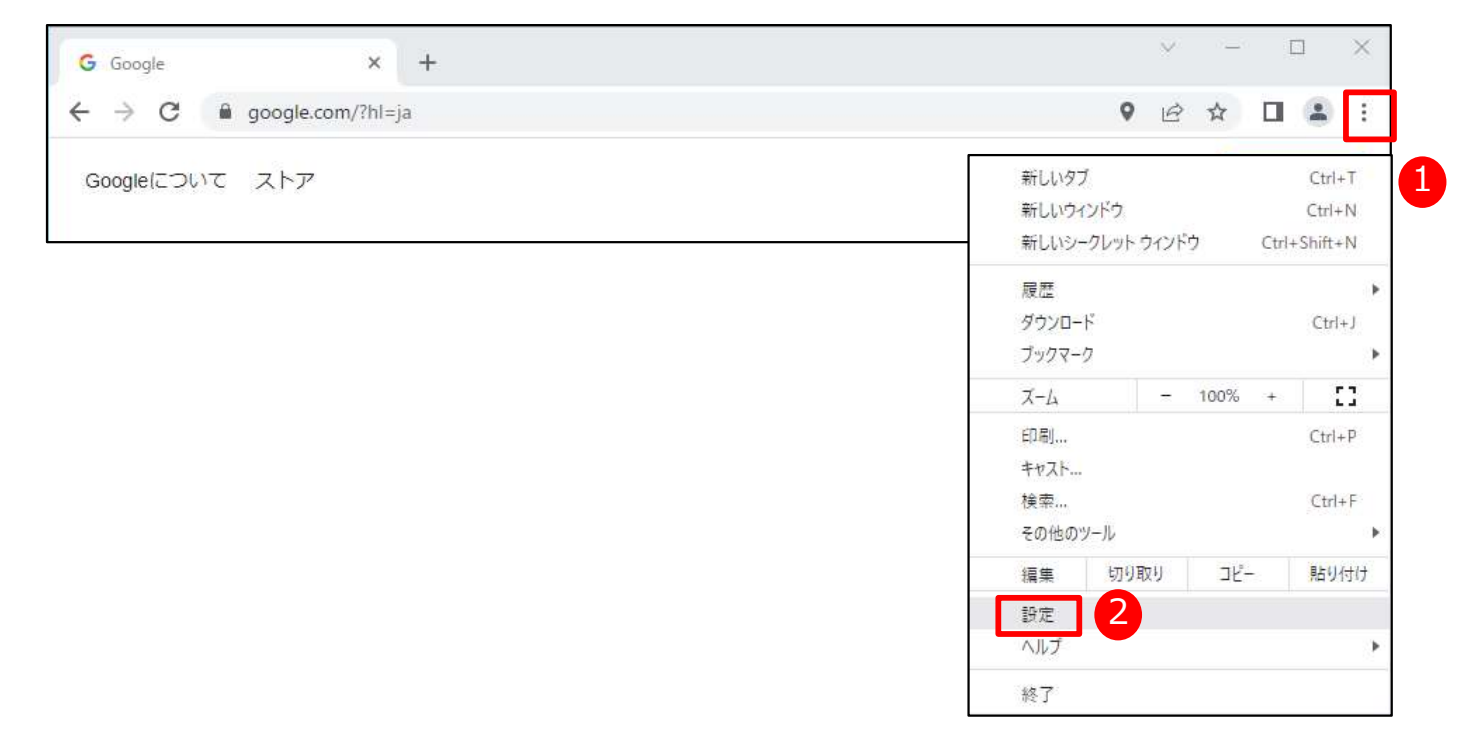

## ③「プライバシーとセキュリティ」をクリックします

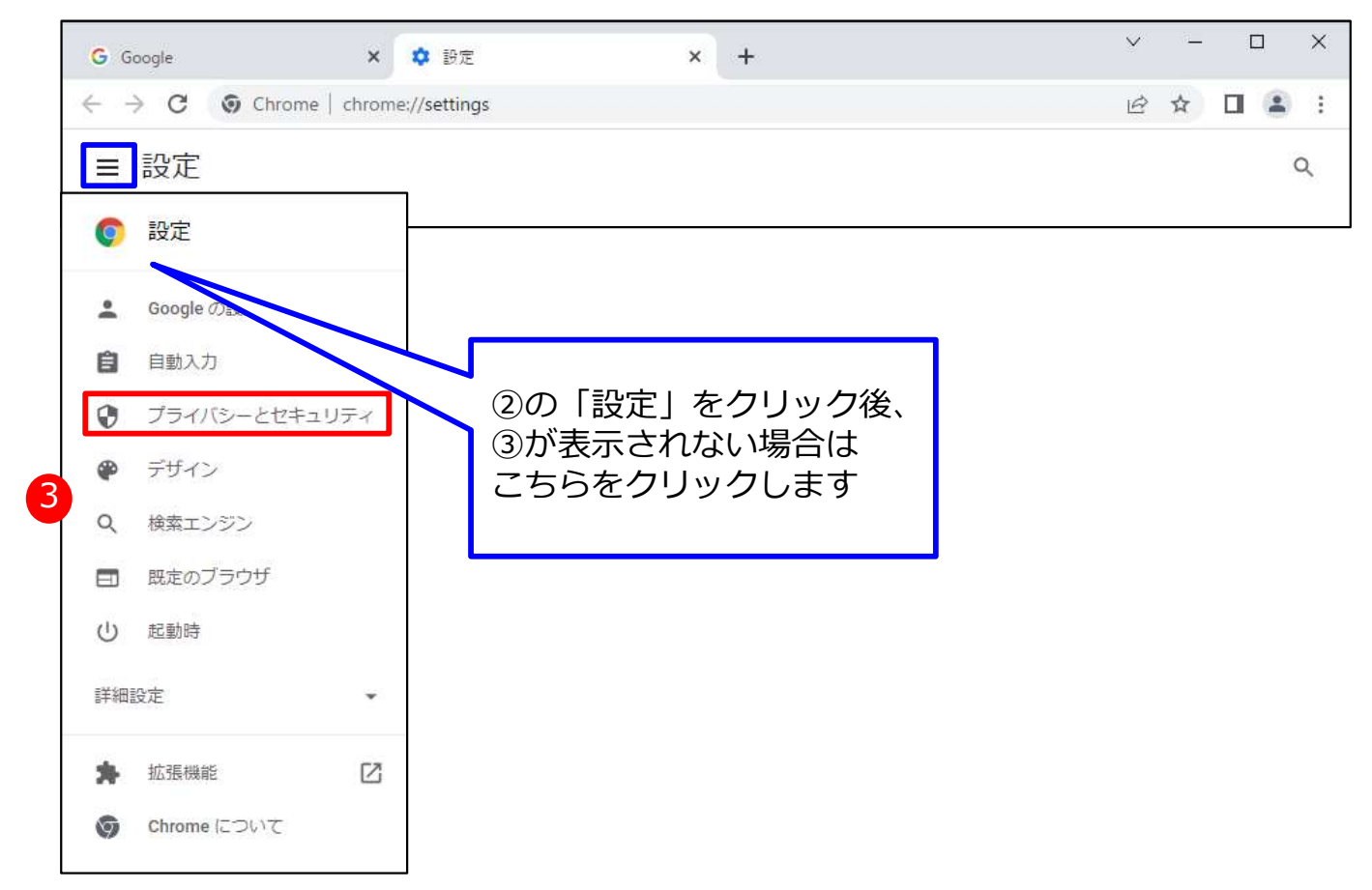

④「サイトの設定」をクリックします

| G Google | × 🔹 股定 × +                                                              | ~ | - | ×    |
|----------|-------------------------------------------------------------------------|---|---|------|
| ← → C Ø  | Chrome   chrome://settings/privacy                                      | B | ☆ | ) E. |
| ■ 設定     |                                                                         |   |   | Q    |
|          | 安全確認                                                                    |   |   |      |
|          | ♥ Chrome でデータ侵害や不正な拡張機能などの脅威から保護されているか確認します 今すぐ確認                       | 2 |   |      |
|          | プライバシーとセキュリティ                                                           |   |   |      |
|          | ■ 閲覧履歴データの削除<br>閲覧履歴、Cookie、キャッシュなどを削除します                               | • |   |      |
|          | Cookie と他のサイトデータ<br>シークレット モードでサードパーティの Cookie がブロックされています              | • |   |      |
|          | <ul> <li>セキュリティ</li> <li>セーフブラウジング(危険なザイトからの保護機能)などのセキュリティ設定</li> </ul> | • |   |      |
|          | サイトの設定<br>サイトが使用、表示できる情報(位置情報、カメラ、ボッブアップなど)を制御します                       | • | 4 |      |
|          | ▲ プライバシー サンドボックス<br>試用販機能はオンになっています                                     | Ø |   |      |
|          |                                                                         |   |   |      |

- ⑤「その他のコンテンツの設定」をクリックします
- ⑥「PDFドキュメント」をクリックします

| 700  | Chrome   chrome,//settings/content                                       | B  | M  | ш |   |
|------|--------------------------------------------------------------------------|----|----|---|---|
| ■ 設定 |                                                                          |    |    |   | Q |
|      | 最近閉じたサイトがデータの送受信を完了できるようにする                                              | >  |    |   |   |
|      | その他の権限                                                                   | ~  |    |   |   |
|      |                                                                          |    |    |   |   |
|      | עעדעב                                                                    |    |    |   |   |
|      | Cookie とサイトデータ<br>シークレット モードでサードパーティの Cookie がブロックされています                 | ,  |    |   |   |
|      | JavaScript                                                               | ,  |    |   |   |
|      | サイトが JavaScript を使用できるようにする                                              |    |    |   |   |
|      | ■像<br>サイトが画像を表示できるようにする                                                  | •  |    |   |   |
|      | <ul> <li>ポップアップとリダイレクト</li> <li>サイトにボップアップの送信やリダイレクトの使用を許可しない</li> </ul> | •  |    |   |   |
|      | その他のコンテンツの設定                                                             | ^  | 16 | 5 |   |
|      | 音声<br>・<br>・<br>・<br>・<br>・<br>・<br>・<br>・<br>・<br>・<br>・<br>・<br>・      | •  |    |   |   |
|      | □ 広告<br>煩わしい広告や誤解を招く広告が表示されるサイトで広告をブロックする                                | ,  |    |   |   |
|      | Q I-LUNI                                                                 |    |    |   |   |
|      | MM PDF ドキュメント                                                            | ¥. |    | 6 |   |
|      | 保護されたコンテンツ ID                                                            | ÷  |    |   |   |
|      | 安全でないコンテンツ                                                               |    |    |   |   |

## ⑦「PDFをダウンロードする」を選択します

⑧閉じるボタン「×」をクリックしてウィンドウを閉じます

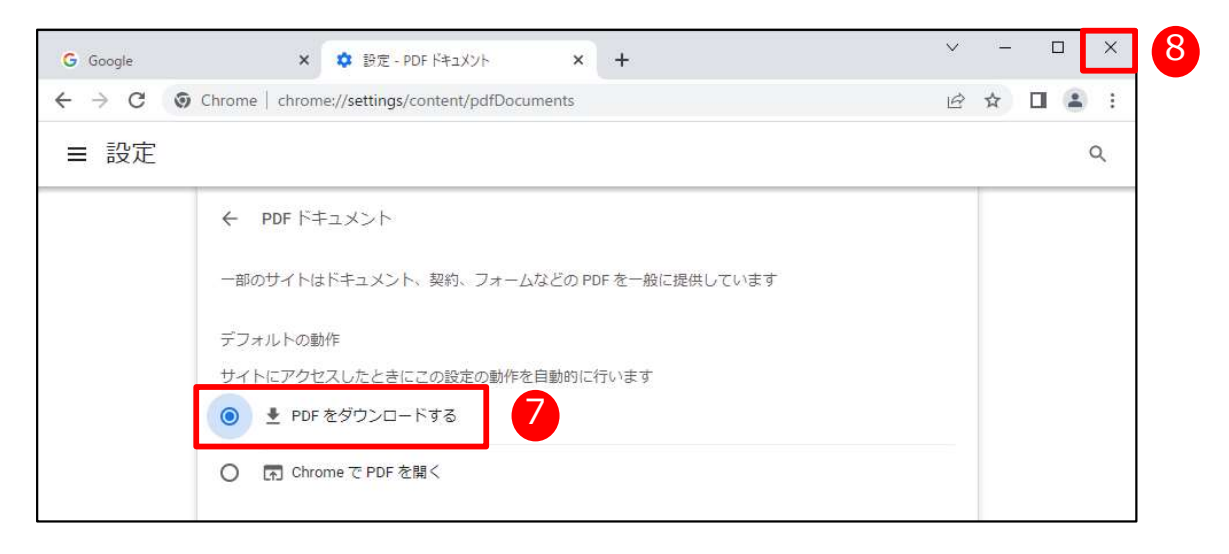

## 設定は以上で終了です

設定後にGoogle Chromeで配送伝票や出荷依頼書を印刷する際、画面の左下に ダウンロードしたファイルが表示されますので、クリックして開きます

| ⑤ 物流システムWEB2000 [B9002                                | / <b>••</b> × +                                            | ~         | -    |       | ×   |
|-------------------------------------------------------|------------------------------------------------------------|-----------|------|-------|-----|
| $\leftrightarrow$ $\rightarrow$ C $\bigcirc$ sunrich. | net/web2000/web2000/                                       | <b>0-</b> | 2 ☆  |       | ÷ ( |
| ◎ AKASHI - ログイン 🐕 Chat                                | work - マイチャット 🔘 九旬(@kyushunjp) • 侈 令和2年度保険料額 🙋 Excelで複雑な有給 | 📙 IE ブッ   | クマーク |       |     |
| 《受注管理》                                                | <br> [SC2010] 出荷データ取得処理  B9002/■■物産/後藤 大輔 送信日:2            | 2022/04   | /18  |       |     |
| ■検索                                                   |                                                            |           |      |       |     |
| ▶ メーカー受注状況                                            | 受注件数及びデータ選択                                                |           |      |       |     |
| 検索                                                    |                                                            |           |      |       |     |
|                                                       | 受注入力日 2022 ∨ 年 1 ∨月 15 ∨日                                  |           |      |       |     |
| 《出荷管理》                                                | 受注区分 ◎通信 ○通信 (至急)                                          |           |      |       |     |
| ▶ <u>出荷予定日設定</u>                                      | 商品種別 ●ギフト 〇通販                                              |           |      |       |     |
|                                                       | ▽テスト印刷                                                     |           |      |       |     |
| ▶ <u>配送伝票再印刷</u>                                      | 検索の分子の                                                     | ē .       |      |       |     |
|                                                       |                                                            | 2         |      |       |     |
| 「山何仏根首印刷」                                             |                                                            |           |      |       |     |
| <u> 自口指定力確認言</u><br>出荷予定リフト                           | 全選択(全解除)                                                   |           |      |       |     |
| ▲両丁定り入工                                               |                                                            |           |      |       |     |
| <u>-</u> <u>_</u> <u>_</u> <u>_</u> <u>_</u> <u>_</u> |                                                            | 数量        | _    |       |     |
| ■発送報告                                                 | 選択メーカー名 得意无名 ヤマト                                           | のし付き      | 平面   | Ť     |     |
| ▶出荷日入力                                                | ☑ 配送伝票印刷テスト用メーカー 印刷テスト百貨店                                  |           | 1    | 1     |     |
|                                                       |                                                            |           |      |       |     |
| 《配送管理》                                                |                                                            |           |      |       |     |
| ■検索                                                   | データ確認 PDF平面伝票印刷                                            |           |      |       |     |
| ▶配送状況検索                                               |                                                            |           |      |       |     |
| ▶ <u>未出荷/未配完</u>                                      |                                                            |           |      |       |     |
| ▶出荷日/配完日                                              |                                                            |           |      |       |     |
| ▶出荷日・配完日報 *                                           |                                                            |           |      |       |     |
| yamato_nosi.pdf                                       | ^                                                          |           |      | すべて表示 | ×   |
| 4                                                     |                                                            |           |      |       |     |

ご注意:ご利用の環境によっては表示される文言等が一部異なる場合がございます